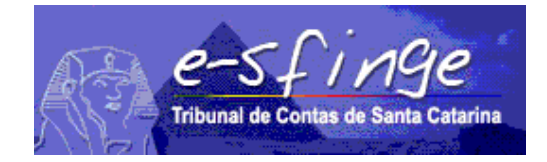

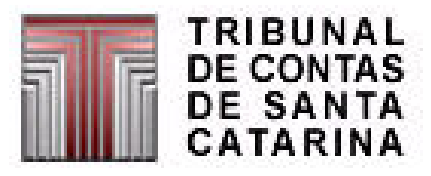

# e-SFINGE Sistema de Fiscalização Integrada de Gestão

RELATÓRIOS, DADOS, COMPETÊNCIA e CÓPIA DE SEGURANÇA

Versão 4.0 Vigência a partir de 01-01-2008

# Relatórios

Nesta tela do sistema Esfinge, o usuário do sistema terá a possibilidade de consultar ou imprimir relatórios contendo todas as informações cadastradas conforme o módulo da unidade gestora.

Exemplo da tela de relatórios do módulo Registros Contábeis/Execução:

- Informes
- Cadastros Básicos
- Execução Orçamentária
- Registros Contábeis
- Relatórios Especiais

| 駦 e-Sfinge - Sistema de Fiscalização Integrada de Ge | tão                                                                                                    | 9 ×   |
|------------------------------------------------------|----------------------------------------------------------------------------------------------------|-------|
| e-sfinge<br>Tribunal de Contes de Santa Catarina     | Sistema de Fiscalização Integrada de Gestão                                                             | nline |
| Nome : Estado - Execução                             | Código de Acesso : 16 Competência : Jan - Fev/2008 Versão : 4.02 e-Sfinge Obras                         | ECO   |
| 📋 Relatório Relatórios de Conteúdo                   |                                                                                                    | ×     |
| Categoria                                            | Relatórios Disponíveis                                                                                  |       |
| ◯ Informes                                           | Empenho                                                                                                 |       |
| Cadastros Básicos                                    | 🔘 Estorno Empenho                                                                                       |       |
| Execução Orçamentária                                | 🕓 SubEmpenho                                                                                            |       |
| 🔿 Registros Contábeis                                | C Estorno SubEmpenho                                                                                    |       |
| Relatórios Especiais                                 | ⊖ Liquidação                                                                                            |       |
|                                                      | ○ Estorno Liquidação                                                                                    |       |
|                                                      |                                                                                                    |       |
|                                                      |                                                                                                    |       |
|                                                      | ⊖ Desembolso                                                                                            |       |
|                                                      | 🕓 Estorno Pagamento                                                                                     |       |
|                                                      | O Despesa Especial Pessoal                                                                              |       |
|                                                      | O Precatório                                                                                            |       |
|                                                      | 🔿 Despesa Liquidada Não Empenhada                                                                       |       |
|                                                      | 🔘 Prestação Contas Recurso Antecipado                                                                   |       |
|                                                      |                                                                                                    |       |
|                                                      |                                                                                                    |       |
|                                                      |                                                                                                    |       |
| Competência 01                                       |                                                                                                    |       |
| Ann 2008                                             |                                                                                                    |       |
|                                                      |                                                                                                    |       |
|                                                      | Visualizar 🖉 Cancelar 🔀 Fechar                                                                          |       |
|                                                      |                                                                                                    |       |
|                                                      |                                                                                                    |       |
| 🏄 Iniciar 🛛 🚱 🍙 🥌 🎲 💿 🚷 👘 🖾 Caixa de                 | entrada ) 🛅 2 Windows Expl 🔹 🧱 E-Sfinge Unidade   🎡 e-Sfinge - Siste 📝 2 Microsoft Offic 🔹   🚔 🕺 🔍 🚺 1. | 2:36  |

#### Dados

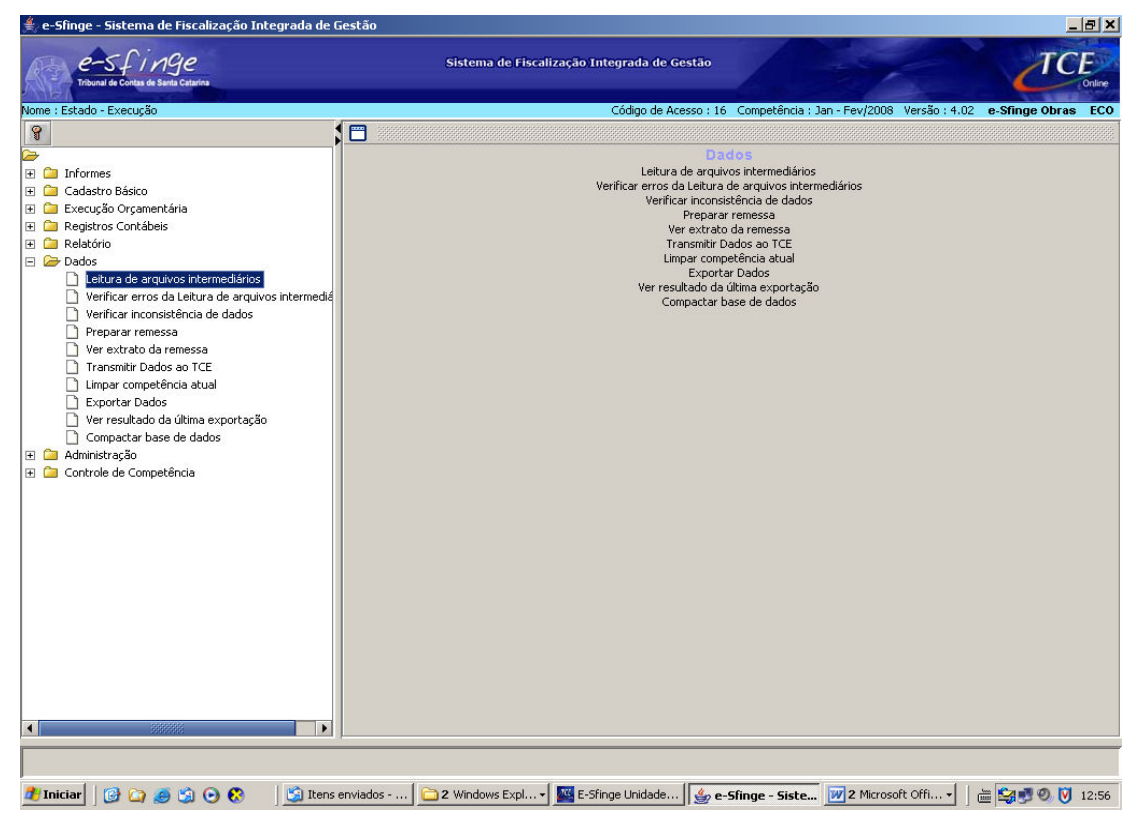

É neste módulo que o usuário poderá efetuar a leitura de arquivos intermediários, verificar inconsistências nas informações, preparar e enviar dados ao Tribunal de Contas, além de limpar dados da competência atual, ver tanto o extrato da remessa quanto o resultado da última exportação e efetuar a compactação da base de dados.

As opções disponíveis são as seguintes:

• Leitura de Arquivos Intermediários:

Esta rotina inclui automaticamente as informações no sistema a partir da leitura de arquivos, sem necessitar o preenchimento das telas.

Para ocorrer este processamento, é necessário que os arquivos gerados pelo sistema de gestão da unidade (Ciasc) estejam na pasta **Dados** e os arquivos de textos (textos de editais, contratos, concursos, leis, etc.) estejam na pasta **Textos** do referido módulo da Unidade Gestora.

Exemplo de alguns arquivos disponibilizados para o Módulo Registros Contábeis/Execução:

c:\e-Sfinge\SDRCONTABIL\Dados\ContaContabil.txt

MovimentoContabil.txt Empenho.txt Liquidação.txt

Exemplo de alguns arquivos disponibilizados para o Módulo Atos Jurídicos:

c:\e-Sfinge\SDRJURIDICO\Dados\Contrato.txt

ProcessoLicitatorio.txt Textojuridico.txt

c:\e-Sfinge\SDRJURIDICO\Textos\Contrato1.doc Contrato2.doc Edital11.txt Edital12.html Após leitura, o sistema mostra na tela o resultado dos arquivos lidos e caso ocorrerem erros, os mesmos serão listados com a identificação da informação lida. As linhas de erro apontadas não serão incluídas no sistema, sendo que o usuário deverá verificar a origem do erro e efetuar as devidas correções no sistema gerador destes arquivos, devendo neste caso disponibilizar novos arquivos na pasta **Dados** para nova leitura, ou **poderá fazer uso das telas** do sistema Esfinge para incluir a informação recusada na leitura.

**Nota:** Na pasta Textos deverão ser disponibilizados os arquivos, caso existir informações que assim o exigir, ou seja, caso existir o Texto Jurídico. Por exemplo, para o módulo Atos Jurídicos é necessário o texto relativo ao contrato, ao processo licitatório, etc. Já para o módulo Registros Contábeis/Execução orçamentária não existe o texto Jurídico.

- Resultado da Leitura dos Arquivos Intermediários: Mostra o resultado da última leitura efetuada.
- Verificar Inconsistência dos Dados:

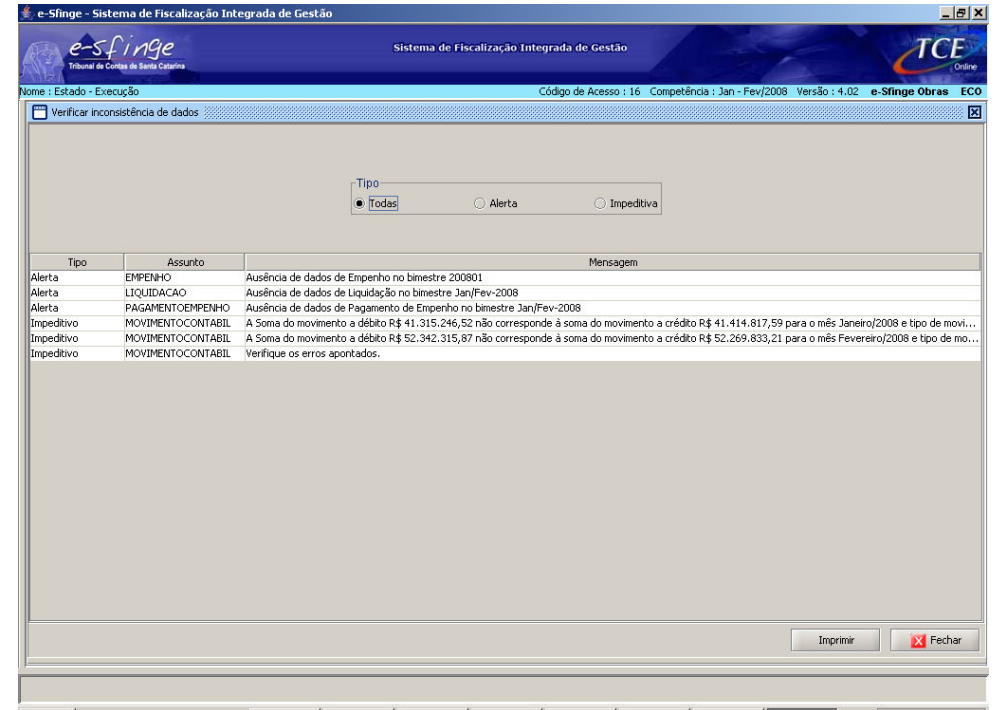

📲 Îniciar 📔 😳 🧑 🛐 🙃 🗞 👘 🖏 🔁 kaka ... 🖕 📴 2 Min... + 💓 2 Min... + 🧭 3 Int... + 💆 Instala... ) 💆 Iava - ... ) 🔤 E-Sfing... \iint 💩 e-Sfin... | 🚔 😂 🖤 🔍 🟹 16:20

Após o cadastro completo ou parcial das informações da competência atual, seja por tela ou por leitura, o usuário deverá verificar se existem inconsistências nos dados.

Conforme figura acima, ao término da execução da rotina, o sistema mostra na tela os erros de "alerta" ou "impeditivo", caso existir.

O usuário deverá analisar e corrigir estes apontamentos se julgar necessário em relação aos Alertas. As **inconsistências impeditivas necessariamente deverão ser sanadas**, pois impedem a geração do pacote ao TCE.

As regras aplicadas em cada assunto estão disponibilizadas no site do TCE quadro de download 2008 do Sistema Esfinge, link Regras de

# Consistência aplicadas nos procedimentos de Verificação de Inconsistências e Geração de Remessa.

## • Preparar Remessa:

Rotina destinada para efetuar a geração do pacote da competência atual. Primeiramente também efetua a validação dos dados existentes no módulo ativo no sistema, conforme rotina anterior descrita. Em seguida oferece opções para verificar o **Resumo do pacote**, onde consta a quantidade e valor totalizado de informações cadastradas por assunto e opção para "**Gerar pacote" caso** não existir nenhum erro "**impeditivo**". Após gerar o pacote, o sistema mostra o Extrato da Remessa e disponibiliza a próxima competência.

O pacote gera dois arquivos (Código da Unidade Gestora + Competência do pacote) e estarão disponibilizados na pasta **Zip** sob a pasta com nome relativo a Sigla do Módulo da Unidade Gestora em questão. Exemplo:

c:\e-Sfinge\SDRCONTABIL\Zip\1699999\_200801.zip.esfinge 1699999\_200801.zip.esfinge.md5

# • Ver extrato da remessa:

Possibilita verificar extratos de remessa anteriores a competência atual.

# • Transmitir Dados ao TCE:

Para efetuar a transmissão do pacote ao TCE, deve-se primeiro **copiar os dois arquivos** gerados na pasta **Zip (**relativo à competência em questão) para a pasta **Transmissao** e só então executar esta rotina. Exemplo:

c:\e-Sfinge\SDRCONTABIL\Transmissao\1699999\_200801.zip.esfinge 1699999\_200801.zip.esfinge.md5

**NOTA**: na pasta transmissão deve ser disponibilizado **somente OS DOIS ARQUIVOS referentes à competência a ser transmitida** do módulo em questão.

Se a Unidade tiver *firewall*, uma das portas utilizadas para comunicação via ftp (20 ou 21) deve estar liberada.

Após transmissão, o usuário **deverá verificar**, **descartar ou confirmar** a remessa efetuada ao TCE através do Sistema Esfinge Web (site do TCE).

#### • Limpar Competência Atual:

Esta rotina poderá ser executada se o usuário desejar excluir todos os dados cadastrados na competência atual independente se a inclusão foi efetuada por tela ou por leitura. Geralmente usada após Leitura de arquivos Intermediários onde ocorreram diversos erros e o usuário deseja, após correção no seu sistema de gestão (Ciasc) efetuar nova leitura completa.

#### • Exportar Dados:

Efetua a exportação de todas as informações cadastradas na base de dados de acordo com a competência escolhida.

# • Ver Resultado da Última Exportação:

Possibilidade de verificar quais as últimas informações (arquivos) que foram exportados.

# • Compactar Base de Dados:

Esta rotina é importante ser executada periodicamente, **mediante cópia de segurança da pasta "Banco" (backup)**, para otimizar os procedimentos de leitura, verificação de inconsistência, dentre outros.

# Controle de Competência

• Volta de Competência:

Para efetuar a volta de competência, o usuário master deverá solicitar ao TCE a chave de retorno através do Sistema Esfinge Web, guia **Competência**, informando o motivo, a competência atual do módulo e a competência de retorno desejada. Essa chave será fornecida após a análise por parte do técnico responsável do TCE.

Obs: Após aplicação da chave de retorno, o sistema apagará todos os dados posteriores à competência de retorno solicitada e a unidade gestora relativa ao módulo em questão, deverá enviar novos pacotes ao TCE.

# Cópia de Segurança do Sistema

**NOTA:** É de RESPONSABILIDADE DO OPERADOR DO SISTEMA adotar medidas de segurança sobre as instalações do sistema e-SFINGE para, em caso de fato superveniente, garantir a recuperação dos dados e instalações. Por isto ENFATIZA-SE a realização de CÓPIAS DE SEGURANÇA (BACKUPS) periódicos.